## 学内ネットワーク有線 LAN 接続マニュアル Win10 版

- 1. パソコンと机上の情報コンセントを LAN ケーブルで接続します。
- 2. 下記画面が開くので、User ID とパスワードを入力してログインをクリックします。

User ID とパスワード : ポータルサイトにログインするときの ID とパスワード

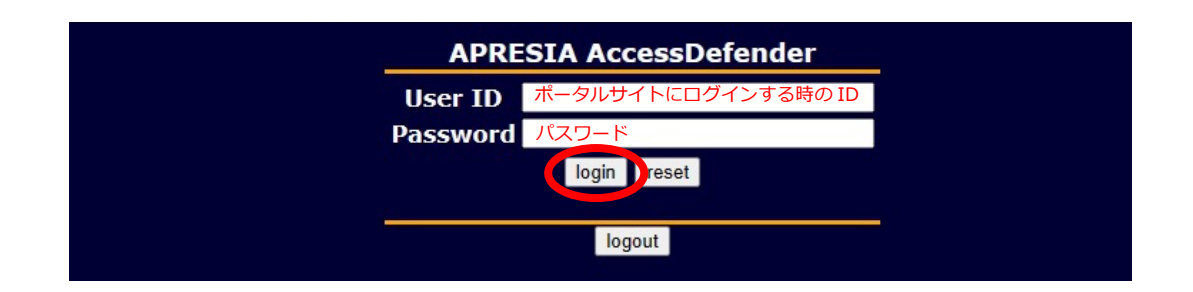

3. ログインが成功すると「Login success.」と表示されます。

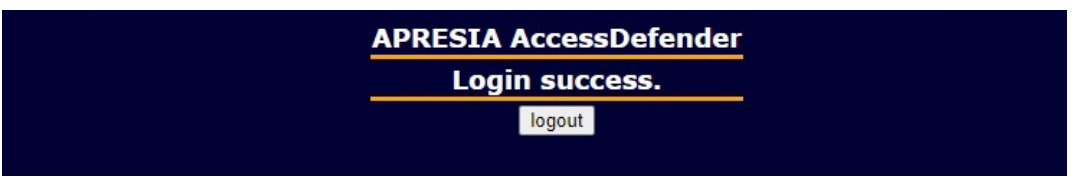

● もし2の画面が表示されない場合は、ブラウザを開いて下記 URL を手入力してください

URL: http://10.255.255.254:8080/

教室によっては電波が弱くても Wi-Fi 接続に接続されてしまう場合があります。
画面右下のネットワーク接続アイコンをクリックし Wi-fi をオフにしてください。

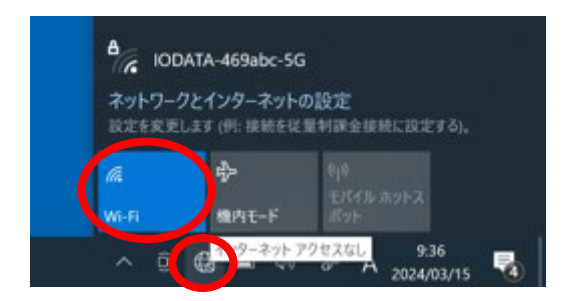

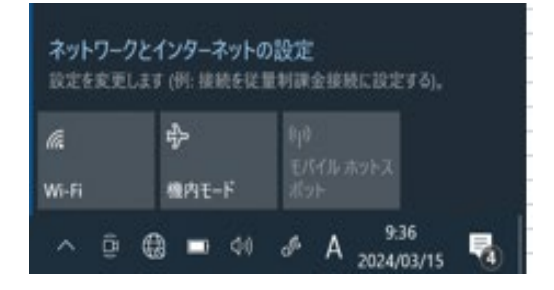

↓Wi-fi オフ状態